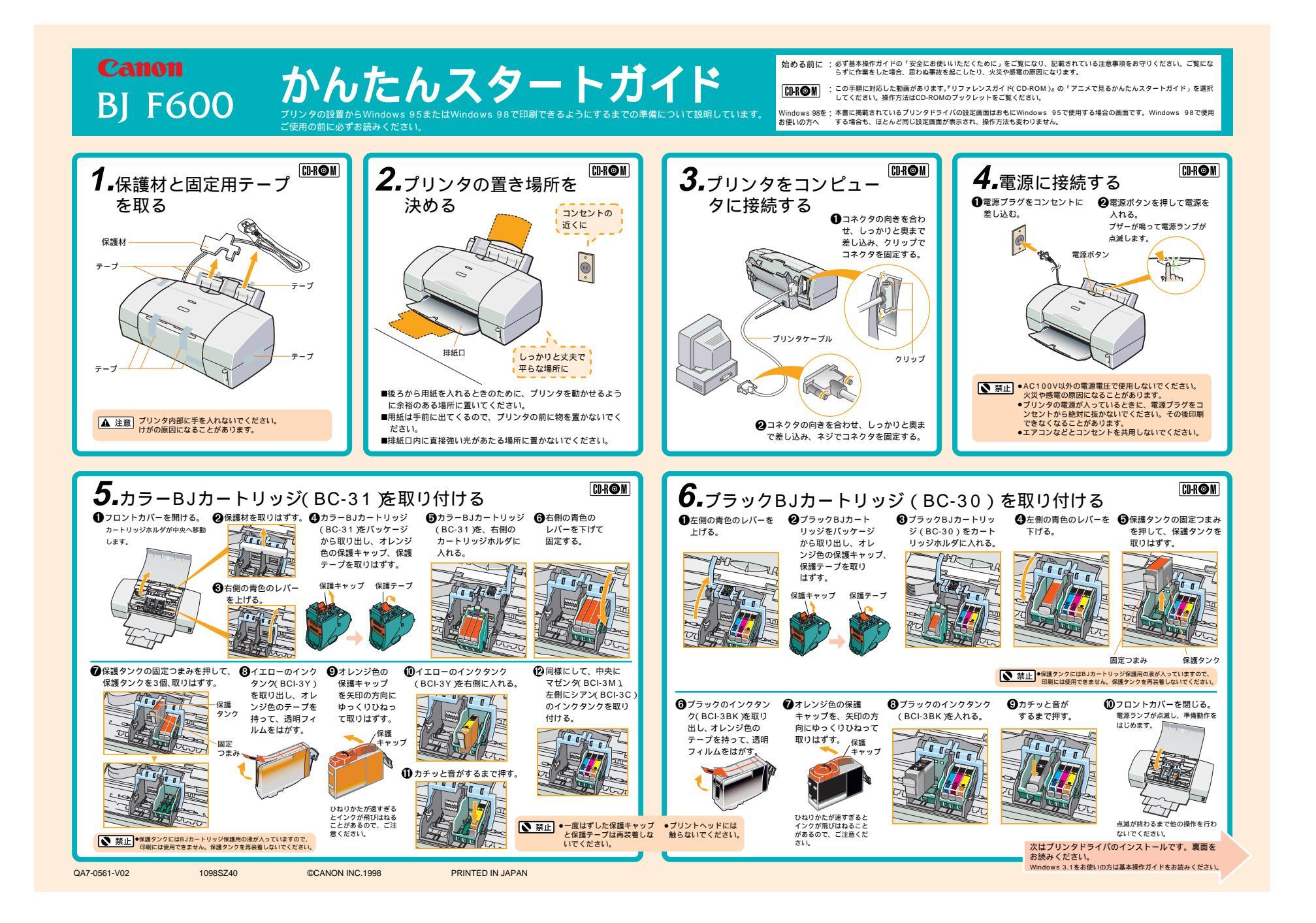

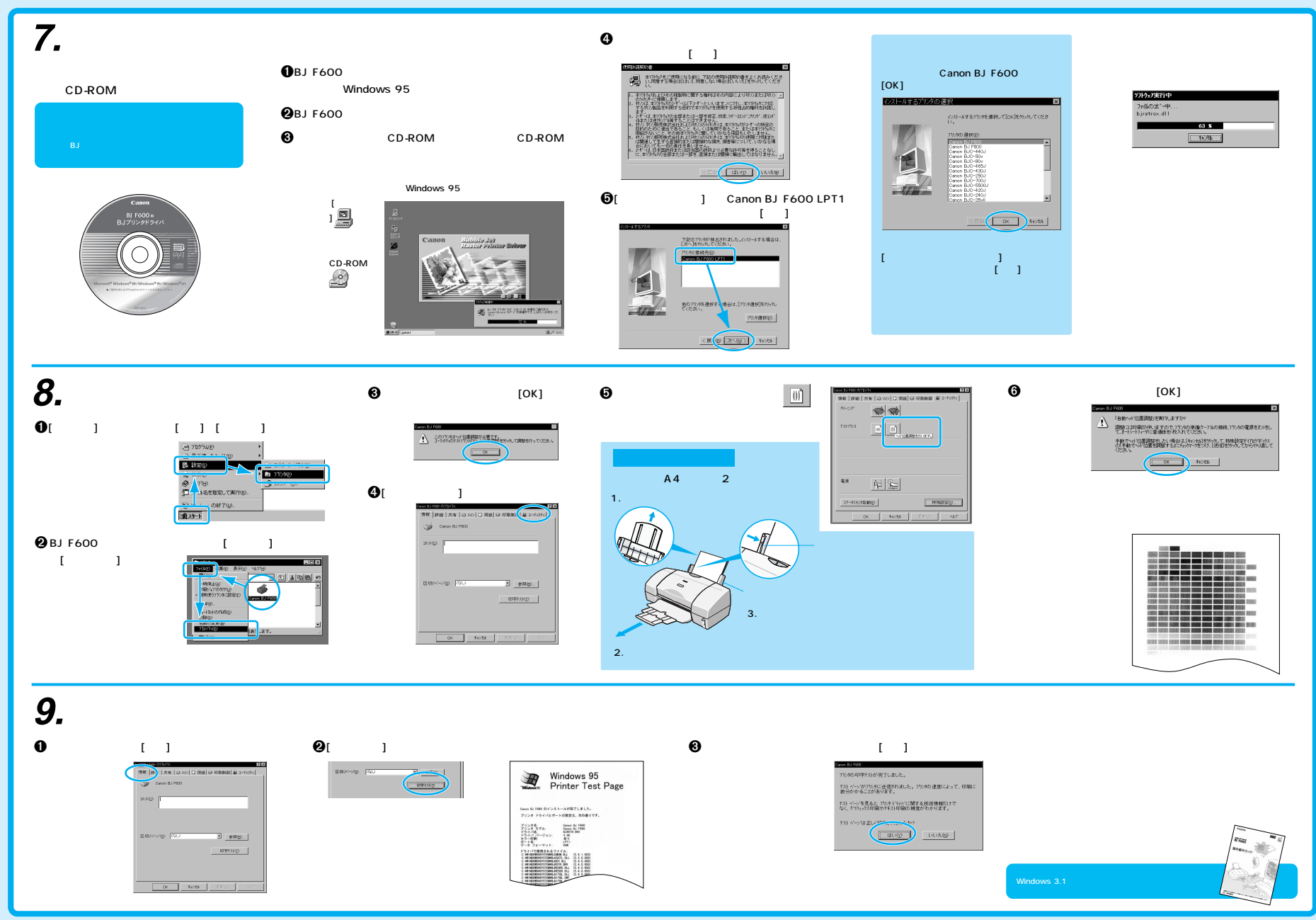

本紙では、Microsoft® Windows® 3.1、Microsoft® Windows® 95、Microsoft® Windows® 98をそれぞれ Windows® 3.1、Windows® 95、Windows® 98と続して記載しています。Microsoft®、Windows® は米国Microsoft社の水国、その他の国における登録商標です。